# Compiling Vaa3D plugins(Qt6 version) in Windows

Lingli Zhang

# Build Plugins Vaa3D\_qt4.8.6\_vs2013

1、git clone

Git clone <a href="https://github.com/Vaa3D/vaa3d\_tools.git">https://github.com/Vaa3D/vaa3d\_tools.git</a>

2、create links between Vaa3D main body and plugins

cd <your Vaa3D path>\vaa3d\_tools
mklink /j v3d\_main ..\v3d\_external\v3d\_main
mklink /j bin ..\v3d\_external\bin
cd ..\v3d\_external
mklink /j released\_plugins\_more ..\vaa3d\_tools\released\_plugins

# 3、Build plugins

Execute the following commands in the Visual Studio command prompt:

cd <your Vaa3D path>\v3d\_external\released\_plugins\_more build\_plugindemo\_msvc.bat cd <your Vaa3D path>\vaa3d\_tools\released\_plugins build\_plugindemo\_msvc.bat

# New feature

Upgrading Vaa3D from Qt 4.8 version to Qt 6.0 on Windows.
Simplifying Vaa3D compilation on Windows and replacing Visual Studio 2013 with mingw.

| Vaa3D Release v6.004       Latest                                                                                                    | Compare |
|----------------------------------------------------------------------------------------------------|---------|
| REMDME.md                                                                                                    |         |
| Version: Vaa3D_v6.004                                                                                                    |         |
| Release Date : Nov.30.2021                                                                                                    |         |
| Bug Repaired                                                                                                    |         |
| <ul> <li>Fix "Not display red-colored shooting ray " in VR (Vaa3D_v6.004_Windows version).</li> <li>Fix "draw curve", "add marker", "change color" in VR (Vaa3D_v6.004_Windows version).</li> <li>Fix 16 plugins in Vaa3D, like Cell_Segmentation_GVF, Crop3d_image_series, Anisotropic_filter and so on (Vaa3D_v6.004_Windows version).</li> </ul> |         |
| ▼Assets ₄                                                                                                    |         |
| ⊗ v3d_mac_qt6.zip                                                                                                    |         |
|                                                                                                    |         |
| Source code (zip)                                                                                                    |         |
| 3 Source code (tar.gz)                                                                                                    |         |
| $\odot$                                                                                                    |         |

https://github.com/Vaa3D/release/releases/tag/v6.004

# Build a plugin

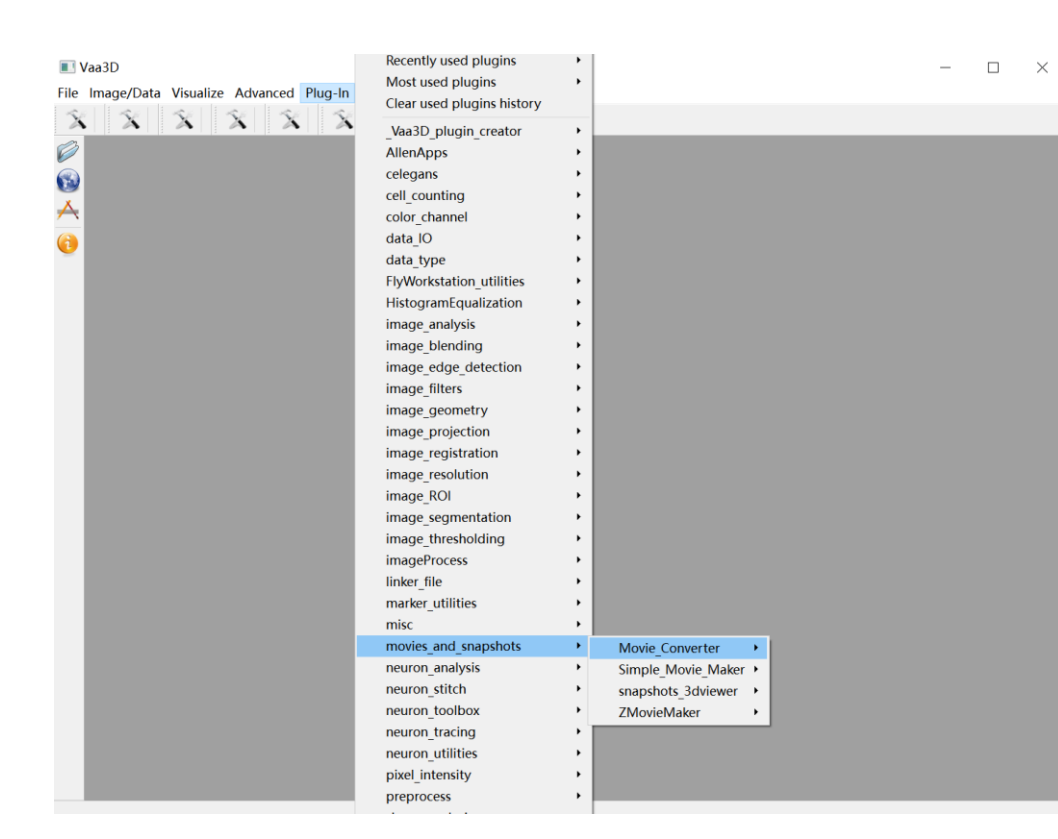

# old

Enter the directory of your target-plugin folder, run commands "qmake" then"nmake -f Makefile.Release" in your VS command line Terminal.

#### new

Enter the directory of your target-plugin folder, run commands"qmake" then "mingw32-make -f Makefile.Release" in your command line Ter

# Build a plugin

| 文代仁 領紙信 Yew 特建(8) 領紙(2) Analyze 工具① 投代(2) 有助(2) 不同 注意(abal_neuron_feature.pro ま)×1          第       第       第       第       第       1       TEMPLATE = lib         2       1       1       TEMPLATE = lib       2       CONFIG += qt plugin warn_off         9       global neuron feature.pro       1       CONFIG += qt plugin warn_off       2         1       1       CUershBraintel/DesktopVeleased pluginstort       3       3         1       1       CLUershBraintel/DesktopVeleased pluginstort       5       10         1       1       CLUershBraintel/DesktopVeleased pluginstort       5       10         1       1       CLUershBraintel/DesktopVeleased pluginstort       5       10       10         1       1       TEMPLATE       = global_neuron_feature.pro       10       10         1       CLUershBraintel/DesktopVeleased pluginstort       5       10       11       11         1       1       TEMDEAS       += global_neuron_feature.h       10       10         1       HEADERS       += global_neuron_feature.pro       10       11       11         1       HEADERS       += s\$V3DMAINPATH/neuron_editing/global_feature_compute.h       11         1       HEADERS       +=/sort_neuron_sec/openSWCD                                                                                                    |             |
|----------------------------------------------------------------------------------------------------|-------------|
| RH       t) T. O H D K       global_peuron_feature.pro       t) X         Image: Second Diverset Second Diverset Diverset Second Diverset Second Diverset Diverset Di |             |
| <pre></pre>                                                                                                    |             |
|                                                                                                    | bn_feature/ |
| v3d.gt6<br>Release お 金                                                                                                    |             |
|                                                                                                    |             |

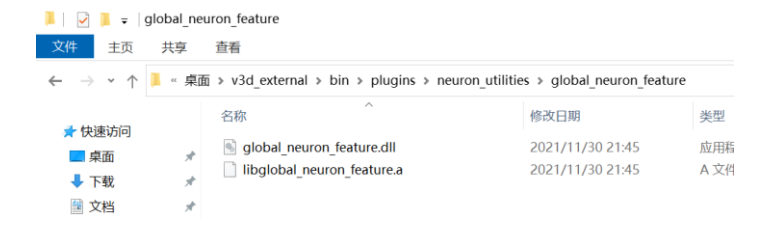

Since Qt 5 the widgets (Including QApplication) have been moved to QtWidgets include folder. To use this to have to add to the pro file QT += widgets

| ( > m² | a global_neuron_feature.h 🗧 🗢 🗧 K   <select symbol=""></select>                                           | ♦   Windows (CRLF) | \$ Line: 14, | Col: 20 ⊟4 |
|--------|----------------------------------------------------------------------------------------------------|--------------------|--------------|------------|
| 1 •    | /* •••*/                                                                                                  |                    |              |            |
| 8      |                                                                                                    |                    |              |            |
| 9      | #ifndefNEURON_FEATURE_H                                                                                   |                    |              |            |
| 10     | #defineNEURON_FEATURE_H                                                                                   |                    |              |            |
| 11     |                                                                                                    |                    |              |            |
| 12     | #include <qtgui></qtgui>                                                                                  |                    |              |            |
| 13     | #include <stdio.h></stdio.h>                                                                              |                    |              |            |
| 14     | <pre>#include <stdlib.h></stdlib.h></pre>                                                                 |                    |              |            |
| 15     | #include "v3d_interface.h"                                                                                |                    |              |            |
| 16     | #include "basic_surf_objs.h"                                                                              |                    |              |            |
| 17     |                                                                                                    |                    |              |            |
| 18 -   | class GNFPlugin: public QObject, public V3DPluginIntertace2_1                                             |                    |              |            |
| 19     |                                                                                                    |                    |              |            |
| 20     |                                                                                                    |                    |              |            |
| 21     | O INTERFACES (VSDF10gInInterface2_1);                                                                     |                    |              |            |
| 22     |                                                                                                    |                    |              |            |
| 22     | nublic                                                                                                    |                    |              |            |
| 25     | float getPLuginVersion() const {return 1.0f;}                                                             |                    |              |            |
| 26     | OStringList menuList() const:                                                                             |                    |              |            |
| 27     | <pre>void domenu(const OString &amp;menu name, V3DPluginCallback2 &amp;callback, OWidget *parent);</pre>  |                    |              |            |
| 28     | <pre>QStringList funclist() const ;</pre>                                                                 |                    |              |            |
| 29     | bool <i>dofunc</i> (const QString & func_name, const V3DPluginArgList & input, V3DPluginArgList           | t & output,        | V3DPluginC   | allback    |
| 30     | };                                                                                                    |                    |              |            |
| 31     |                                                                                                    |                    |              |            |
| 32     | <pre>void global_neuron_feature(V3DPluginCallback &amp;callback, QWidget *parent, int method_code);</pre> |                    |              |            |
| 33     |                                                                                                    |                    |              |            |
| 34     | #endif                                                                                                    |                    |              |            |

1、add Q\_PLUGIN\_METADATA(II D"com.janelia.v3d.V3DPI uginInterface/2.1")

2、annotate Q\_EXPORT\_PLUGIN2(glo bal\_neuron\_feature, GNFPlugin);

error 1: use of undeclared identifier 'QInputDialog'

error: 'QMessageBox' has not been declared

error: 'QPushButton' has not been declared

Qt += Widget

#include <QInputDialog>
#include <QMessageBox>
#include <QPushButton>

#### error 2: ISO C++17 does not allow 'register' storage class specifier

register EdgeTableEntry \*pETEchase; ==>

删除register

срр

#### error 3: C3646: "regExp": 未知重写说明符

#include <QRegularExpression>
QRegExp
==>QRegularExpression

Problem:

| <pre>#include <qregexp></qregexp></pre>                                                                                                    |
|----------------------------------------------------------------------------------------------------|
| <pre>// In anonymous namespace QRegExp &amp;rxHexFilename() {     static QRegExp rx("_(A\\d\\d)_V_(\\d\\d)\\.hex\$");     return rx; }</pre>                                                          |
| <pre>// In constructor auto pos = rxHexFilename().indexIn(fileName); auto ecuName = rxHexFilename().cap(1); if (pos == -1   ) {    return;</pre>                                                      |
| <pre>} m_version = Qstring("v%1.%2") .arg(rxHexFilename().cap(2).toUInt()) .arg(rxHexFilename().cap(3).toUInt()); m_ecuType = fileName.left(fileName.size() - rxHexFilename().matchedLength());</pre> |

Replacing QRegExp - a relic of Qt 4 - by QRegularExpression has been in the making since Qt 5.0. QRegularExpression is the only way to work with regular expressions in Qt 6. The interface has changed considerably.

#### Fix:

### #include <QRegularExpression>

```
// In anonymous namespace const QRegularExpression rxHexFilename("_(A\\d\\d)_v_(\\d\\d)_(\\d\\d)\\.hex$");
```

```
// In constructor
auto match = rxHexFilename.match(fileName);
auto ecuName = match.captured(1);
if (!match.hasMatch() || ...) {
   return;
}
m_version = QString("v%1.%2")
   .arg(match.captured(2).toUInt());
m_ecuType = fileName.left(fileName.size() -
   match.capturedLength(0));
```

The function for matching a string against a regular expression has got its natural name: match (instead of indexin). It returns a QRegularExpressionMatch object match instead of an index. We retrieve the nth captured substring by calling match.captured(nth). match.hasMatch() tells us whether the string matched the regular expression.

QRegExp::matchedLength returns the length of the substring matching the complete regular expression. This substring is the same as the 0th captured substring match.captured(0), which has the length match.capturedLength(0).

#### error 5: no member named 'toList' in 'QSet<QtCanvasItem \*>'

return d->itemDict.toList(); ==>

return d->itemDict.values();

error 6: no member named 'start' in 'QTime'

change QTime to QElapsedTimer

#### error 7: no member named 'toAscii' in 'QString'

FILE \* fp = fopen(swcfile.toAscii(), "wt"); ==> FILE \* fp = fopen(swcfile.toLatin1(), "wt");

#### error 8: no member named 'getInteger' in 'QInputDialog'

#### error 9: 'UnicodeUTF8' is not a member of 'QApplication'

ParaDialog->setWindowTitle(QApplication::translate("ParaDialog", "C.elegans Straighten", 0, QApplication::UnicodeUTF8));

#### ==>

ParaDialog->setWindowTitle(QApplication::translate("ParaDialog", "C.elegans Straighten", 0));

error 13: cannot initialize a parameter of type 'QEnterEvent \*' with an lvalue of type 'QEvent \*'

```
void MyComboBox::enterEvent(QEvent *e)
{
    updateList();
    QComboBox::enterEvent(e);
}
==>
void MyComboBox::enterEvent(QEnterEvent *e)
{
    updateList();
    QComboBox::enterEvent(e);
```

#### error 14: 'class QListWidget' has no member named 'isltemSelected'; did you mean 'itemClicked'?

```
if (list_markers->isItemSelected(list_markers->currentItem()))
==>
```

```
if (list_markers->currentItem()->isSelected())
```

This function is obsolete. It is provided to keep old source code working. We strongly advise against using it in new code.

Returns true if item is selected; otherwise returns false.

This function is deprecated. Use <u>QListWidgetItem::isSelected()</u> instead.

#### error 15: 'class QString' has no member named 'sprintf'; did you mean 'asprintf'?

 $\wedge$ 

- file.sprintf("%d",n);
- $\wedge \sim$

```
asprintf
```

error 16: expected primary-expression before 'enum',error: expected primary-expression before ')' token char \* state = new char[tol\_sz]; for(long i = 0; i < tol\_sz; i++) state[i] = FAR;

enum{ALIVE = -1, TRIAL = 0, FAR = 1};

#define ALIVE (-1)
#define TRIAL (0)
#define FAR (1)

```
C:\Qt\Tools\<u>mingw810_64\x86_64-w64-mingw32</u>\include\<u>rpcndr.h:64</u>: error: reference to 'byte' is ambiguous
```

In file included from C:/Qt/Tools/<u>mingw810\_64/x86\_64-w64-mingw32</u>/include/wtypes.h:8, from C:/Qt/Tools/<u>mingw810\_64/x86\_64-w64-mingw32</u>/include/winscard.h:10, from C:/Qt/Tools/<u>mingw810\_64/x86\_64-w64-mingw32</u>/include/<u>windows.h:97</u>, from C:/Qt/6.1.2/<u>mingw81\_64</u>/include/<u>QtCore/qt\_windows.h:64</u>, from C:/Qt/6.1.2/<u>mingw81\_64</u>/include/<u>QtGui/qopengl.h:49</u>, from C:/Qt/6.1.2/<u>mingw81\_64</u>/include/<u>QtGui/QtGui:60</u>, from ..\<u>littleQuickWarp\q\_bspline.cpp:8</u>: C:/Qt/Tools/mingw810\_64/x86\_64-w64-mingw32/include/rpcndr.h:64:11:

error 10: reference to 'byte' is ambiguous

typedef byte cs\_byte;

C++17 added std::byte and changed the semantics of bytes. In order to avoid pollution of the global namespace. And we need to isolate std::byte from ourselves. Our change is to move its byte into our namespace. Or delete C++17 in the pro file

#define byte win\_byte\_override
#include <windows.h>
#include <gdiplus.h>
#undef byte

error 11: no match for 'operator<<' (operand types are '<u>QTextStream</u>' and '<uncessive

overloaded function type>')

Most occurrences of end1 triggered the warning: 'end1' is deprecated: Use Qt::end1. Some occurrences triggered an error: 'end1' was not declared in this scope. The compiler couldn't distinguish between std::end1 and Qt::end1.

```
myfile<<"# id,type,x,y,z,r,pid"<<endl;
==>
myfile<<"# id,type,x,y,z,r,pid"<<Qt::endl;</pre>
```

#### error 12: no member named 'insertMulti' in 'QHash<long, long>'

This function is obsolete in <u>Qt6</u>. It is provided to keep old source code working. We strongly advise against using it in new code. Use insert() instead.

error 17: macro "min" passed 3 arguments, but takes just 2 error: expected ')' before 'const

#undef max #undef min

==>

#### error 18: expected type-specifier before 'QWindowsStyle'

QGroupBox\_channel\_main->setStyle(new QWindowsStyle());

QGroupBox\_channel\_main->setStyle(new QWindowsStyle());

QGroupBox\_channel\_main->setStyle(new QCommonStyle());

error 19: no member named 'setBackgroundColor' in 'QListWidgetItem'

QListWidgetItem \* newItem = new QListWidgetItem;

选择语言

error 20 Warning: 'QString::SplitBehavior' has not been declared

Problem:

auto nameParts = customer->name()
 .split(' ', QString::SkipEmptyParts);

Like many other enum constants, QString::SkipEmptyParts was moved into the namespace Qt. The problem often occurs as a warning:

'... QString::split ...' is deprecated: Use Qt::SplitBehavior variant instead [-Wdeprecated-declarations]

Fix:

auto nameParts = customer->name()
 .split(' ', Qt::SkipEmptyParts);

#### error 21: ISO C++17 does not allow dynamic exception specifications

void \*fhandle = 0, int n\_pages = -1, bool do\_open = true ) throw (iim::IOException);

A~~~~

==>

```
void *fhandle = 0, int n_pages = -1, bool do_open = true ) noexcept(false);
```

#### fatal error 22: QPrintDialog: No such file or directory

#include <QPrintDialog>

∧<u>---</u>~~~

QT += printsupport

#### error 23 no member named 'Delta' in QWheelEvent

```
QWheelEvent *wheelEvent = static_cast<QWheelEvent *>(event);
if(wheelEvent->delta() > 0) {
    this->spin->setValue(this->spin->value() + 1);
==>
QWheelEvent *wheelEvent = static_cast<QWheelEvent *>(event);
if(wheelEvent->angleDelta().y() > 0) {
    this->spin->setValue(this->spin->value() + 1);
```

angleDelta().y() provides the angle through which the common vertical mouse wheel was rotated since the previous event. angleDelta().x() provides the angle through which the horizontal mouse wheel was rotated,

# NITRC

# error:couldn't find the boost\config.h file

Include the right path (Path\local\boost\_1\_61\_0\boost \config.h) in the project file

# error : cannot find -lv3dtiff ,error: ld returned 1 exit status

You can follow the instruction to build tiff library and then link libtiff.a or libtiff.so in your pro file.

# Thanks